# **Online RN Endorsement Application**

#### CA BOARD OF REGISTERED NURSING

This screen-by-screen overview will assist you in completing the **Online RN Endorsement** Application through your online BreEZe account.

# IMPORTANT TIPS WHEN APPLYING

- Submit your payment the same day you submit the online application. Applications submitted
  without payment will <u>NOT</u> be processed.
- Please fully read the instructions on each page and follow them carefully. You will <u>NOT</u> be able to make any changes to your application once it has been submitted.
- If you would like to request a Temporary RN License, you will need to submit the "**RN Endorsement**" application FIRST, and you will then be able to submit the "**RN Request for Temporary License**" online application through your BreEZe account (you cannot apply for a temporary license only).
- If you submit your online application and forget to attach any required documentation to the application, you can still submit additional document(s) through your BreEZe account. When you log into your BreEZe account, the online application titled "Submit Additional Documents" is located at the Quick Start Menu under the "Applicant Activities" section.

# Introduction

- Carefully and fully read the Introduction screen, as it contains important information and helpful links, such as our current Processing Times.
- Important Fingerprinting requirement instructions are found here.

| troduction                                   | 14 - KN Endolsement - Introduction                                                                                                    |  |  |
|----------------------------------------------|----------------------------------------------------------------------------------------------------|--|--|
| nformation Privacy Act                       | To qualify for endorsement into California as a registered nurse, you must hold a current and active license in another U.S. State/U.S. Territory or Canada, have completed an educational program meeting all California requirements <u>and</u> have pass                                                                                                    |  |  |
| Fransaction Suitability<br>Questions         | national licensure examination (NCLEX-RN: ENU or NCLEX-RN-1: ENU) or acceptable five-part Canadian examination. The<br>Canadian Comprehensive Examination is not acceptable.                                                                                                    |  |  |
| Application Questions                        | If you do not possess these qualifications, you must apply for licensure by Examination. For further information click t following link: http://www.rn.ca.gov/online/breeze_online.shtml                                                                                                    |  |  |
| Name and<br>Personal/Organization<br>Details | The California Board of Registered Nursing will not issue a license if you are lacking any educational requirements. You must successfully complete an approved course(s) in that subject(s) before a California registered nurse license can be issued.                                                                                                    |  |  |
| Contact Details                              | The Registered Nurse endorsement application fee is an earned fee; therefore, if an applicant is found ineligible the application fee                                                                                                    |  |  |
| Education History                            | is not refundable. Your application will not get placed into our queue for processing until payment is received.                                                                                                    |  |  |
| Dut of State License<br>nformation           | Due to varying processing times, please allow appropriate processing time for the initial evaluation of your application. Once your application has been evaluated, your application status will be updated in your online BreEZe account. Processing times may vary, depending on the receipt of documentation from academic programs, agencies and other states or countries. Current processing                                                                                                    |  |  |
| Healing Art Survey                           | times can be found here: http://m.ca.gov/times.shtml                                                                                                    |  |  |
| Discipline and Conviction<br>Questions       | For assistance in completing this online application, step-by-step instructions can be found here:<br><u>http://www.rn.ca.gov/pdfs/applicants/end-app-instructions.pdf</u> . It is helpful to have these instructions open while completing your                                                                                                    |  |  |
| Previous Name(s)                             | online application.                                                                                                    |  |  |
| -ile Attachments                             | Processing a Registered Nurse endorsement application indicating a conviction(s), disciplinary action(s) and/or voluntary<br>surrender(s) may take longer.                                                                                                    |  |  |
| Application Summary                          | A pending application file is not a public record; therefore, an applicant must sign a release of information before the Board of<br>Registered Nursing will release information to the public, including employers, relatives or other third parties.<br>Once you are licensed, your address of record must be disclosed to the public upon request. All requests for information are<br>mandatory.<br>Please refer to the General Instructions and Application Requirements regarding the Application to obtain Licensure by<br>Endorsement for a Registered Nurse (RN). www.rn.ca.gov/pdfs/applicants/end-app.pdf<br>California statutes and regulations pertaining to Registered Nurses may be obtained by contacting: LexisNexis at:<br>www.lexisnexis.com/bookstore (search: California Nursing)<br>FINGERPRINTING REQUIREMENT: Fingerprinting is required for all applicants for the purpose of conducting a criminal history<br>record check. The fingerprints remain on file with the California Department of Justice, who provides reports to the Board of<br>Registered Nursing of any future convictions on an ongoing basis. Federal Bureau of Investigations (FBI) guidelines requires<br>applicants to complete a criminal history background check AFTER they have submitted their application.<br>Two fingerprinting methods are available:<br>• Live Scan Process: You must use a Live Scan site located in California to use this method. The Board will NOT be able to<br>receive results for fingerprints taken at Live Scan locations that are outside of California. The Live Scan form can be<br>downloaded here:<br>The Live Scan form will print in triplicate; take all three copies to the Live Scan site. Complete the required fields (marked<br>with red "X"). At the Live Scan site, they will scan your fingerprints electronically and submit them immediately for<br>processing.<br>After your fingerprints have been scanned:<br>1. First copy of the form is kept by the Live Scan operator.<br>2. Second copy may be submitted to the Board through your online BreEZe account (this is NOT required - please only |  |  |

3. Third copy can be kept by you for your records.

14 DN Endorsement Introduction

 Manual Fingerprint Process: If you are outside of California or are unable to access Live Scan, you may use the manual fingerprint (hard card) method. A fingerprint card can be requested by using the request form on the Board's website here: https://www.dca.ca.gov/webapps/rn/requests.php

#### Information Privacy Act

• The Information Privacy Act screen contains information on the Information Practices Act, Section 1798.17 Civil Code. You must Agree to this section before continuing with the application.

| Introduction                                 | 14 - RN Endorsement - Information Privacy Act                                                                                                    |  |  |  |  |
|----------------------------------------------|----------------------------------------------------------------------------------------------------|--|--|--|--|
| Information Privacy Act                      | INFORMATION COLLECTION AND ACCESS                                                                                                    |  |  |  |  |
| Transaction Suitability<br>Questions         | The Information Practices Act, Section 1798.17 Civil Code, requires the following information to be provided when<br>collecting information from individuals.                                                                                                    |  |  |  |  |
| Application Questions                        | Agency Name: Board of Registered Nursing                                                                                                    |  |  |  |  |
| Name and<br>Personal/Organization<br>Details | itle of official responsible for information maintenance: Executive Officer<br>Address: P.O. BOX 944210, SACRAMENTO, CA 94244-2100                                                                                                    |  |  |  |  |
| Contact Details                              | Telephone Number: (916) 322-3350                                                                                                    |  |  |  |  |
| Education History                            | Authority which authorizes the maintenance of the information: Section 30, Section 2732.1(a), Business and Professions code                                                                                                    |  |  |  |  |
| Out of State License<br>Information          | all information is mandatory.<br>The consequences, if any of not providing all or any part of the requested information: Failure to provide any of the                                                                                                    |  |  |  |  |
| Healing Art Survey                           | requested information will result in the application being rejected as incomplete.                                                                                                    |  |  |  |  |
| Discipline and Conviction<br>Questions       | The principal purpose(s) for which the information is to be used: To determine eligibility for licensure. Your social security number will be used for purposes of tax enforcement, child support enforcement and verification of licensure and examination effects. Social Security 20 of the busices and references and public law 94 455 (42 USCA 405(a)(2)(2)) with align of users                                                                                                    |  |  |  |  |
| Previous Name(s)                             | ocial security number. If you fail to disclose your social security number, you will be reported to the franchise tax board, which may                                                                                                    |  |  |  |  |
| File Attachments                             | assess a \$100 penaity against you. Your name and address listed on this application will be disclosed to the public upon request if and when you become licensed.                                                                                                    |  |  |  |  |
| Application Summary                          | Any known or foreseeable interagency or intergovernmental transfer which may be made of the information: Possible transfer to law enforcement, other government agencies and reporting social security number to the franchise tax board or for child support enforcement purposes pursuant to Section 30 of the business and professions code. Each individual has the right to review the files on records maintained on them by the agency, unless the records are exempt from disclosure.                                                                                                    |  |  |  |  |
|                                              | Mandatory Reporter: Under California law each person licensed by the Board of Registered Nursing is a "Mandated Reporter" for child abuse or neglect purposes. Prior to commencing his or her employment, and as a prerequisite to that employment, all mandated reporters must sign a statement on a form provided to him or her by his or her employer to the effect that he or she has knowledge of the provisions of Section 11166 and will comply with those provisions.                                                                                                    |  |  |  |  |
|                                              | California Penal Code Section 11166 requires that all mandated reporters make a report to an agency specified in Penal Code Section 11165.9 [generally law enforcement agencies] whenever the mandated reporter, in his or her professional capacity or within the scope of his or her employment, has knowledge of or observes a child whom the mandated reporter knows or reasonably suspects has been the victim of child abuse or neglect. The mandated reporter must make a report to the agency immediately or as soon as is practicably possible by telephone, and the mandated reporter must prepare and send a written report thereof within 36 hours of receiving the information concerning the incident. |  |  |  |  |
|                                              | Failure to comply with the requirements of Section 11166 is a misdemeanor, punishable by up to six months in a county jail, by a fine of \$1,000, or by both imprisonment and fine.                                                                                                    |  |  |  |  |
|                                              | For further details, consult Penal Code Section 11164 and subsequent sections.                                                                                                    |  |  |  |  |
|                                              | Press "Agree" to continue.                                                                                                    |  |  |  |  |
|                                              | To save and exit this application, click on the "Cancel" button.                                                                                                    |  |  |  |  |
|                                              |                                                                                                    |  |  |  |  |

Cance

### Transaction Suitability Questions

- The questions on this screen will determine if you are eligible to submit the Endorsement application.
- Please note that a valid U.S. Social Security Number (SSN) or Individual Taxpayer Identification Number (ITIN) is required to apply to the Board.

| Introduction                                 | 14 - RN Endorsement - Function Suitability<br>The following questions will determine if you are able to submit the online application.                                                                                                    |                                                                                     |  |  |  |
|----------------------------------------------|----------------------------------------------------------------------------------------------------|-------------------------------------------------------------------------------------|--|--|--|
| Information Privacy Act                      |                                                                                                    |                                                                                     |  |  |  |
| Transaction Suitability<br>Questions         | Press "Previous" to return to the previous section.<br>Answer the questions and press "Next".                                                                                                    |                                                                                     |  |  |  |
| Application Questions                        | To save and exit this application, click on the "Cancel" button.                                                                                                    |                                                                                     |  |  |  |
| Name and<br>Personal/Organization<br>Details | Question Do you have a U.S Social Security Number or Individual Taxpayer Identification Number?                                                                                                    | Answer<br>O Yes                                                                     |  |  |  |
| Contact Details                              | Did you pass the National Council Licensure Examination (NCLEX-RN), or the State Board Test Pool                                                                                                    | 0 N0                                                                                |  |  |  |
| Education History                            | Examination (SBTPE) for Registered Nurses in the United States, or the five-part licensing examination in Canada?                                                                                                    | ○ Yes<br>○ No                                                                       |  |  |  |
| Out of State License<br>Information          | Do you possess a current and active license from another U.S State/U.S. Territory or from Canada?                                                                                                    | ○ Yes<br>○ No                                                                       |  |  |  |
| Healing Art Survey                           | Have you ever been issued a Registered Nurse license in California?                                                                                                    |                                                                                     |  |  |  |
| Discipline and Conviction<br>Questions       |                                                                                                    | O No                                                                                |  |  |  |
| Previous Name(s)                             | Did you review the General Instructions and Application Requirements regarding the Application for RN<br>Endorsement?                                                                                                    | I ○ Yes<br>○ No                                                                     |  |  |  |
| File Attachments                             | Do you have a recent 2" X 2" passport type photograph ready to be attached to this online application?                                                                                                    | O Yes                                                                               |  |  |  |
| Application Summary                          |                                                                                                    | ○ No                                                                                |  |  |  |
|                                              | The Board of Registered Nursing (BRN) does not accept applications without a U.S. Social Security Nu<br>Taxpayer Identification Number.                                                                                                    | mber or Individual                                                                  |  |  |  |
|                                              | The Nursing Practice Act provides for a unified examination and licensing application. Once an applicat<br>all of California's requirements, a license is automatically issued. Under these circumstances the BRN of<br>for examination and licensure without a U.S. Social Security Number or Individual Taxpayer Identification                                                             | ion is deemed to have met<br>cannot accept applications<br>on Number.               |  |  |  |
|                                              | Pursuant to Section 30(c) of the Business and Professions code the BRN may not process any applicat<br>applicant provides a U.S. Social Security Number or Individual Taxpayer Identification Number. Section<br>Professions code states in part:                                                                                                    | tion for licensure unless the<br>30 of the Business and                             |  |  |  |
|                                              | 30.(a) Notwithstanding any other provision of law, any board, as defined in Section 22, shall at the time require that the licensee provide his or her Social Security Number or Individual Taxpayer Identification                                                                                                    | of issuance of the license<br>Number.                                               |  |  |  |
|                                              | (b) Any licensee failing to provide the Social Security Number or Individual Taxpayer Identification Num<br>the licensing board to the Franchise Tax Board and, if failing to provide after notification pursuant to par<br>(b) of Section 19528 of the Revenue and Taxation Code, shall be subject to the penalty provided in par-<br>(b) of Section 19528 of the Revenue and Taxation Code. | ber shall be reported by<br>ragraph (1) of subdivision<br>agraph (2) of subdivision |  |  |  |

(c) In addition to the penalty specified in subdivision (b), a licensing board may not process any application for an original license unless the applicant or licensee provides its Social Security Number or Individual Taxpayer Identification Number where requested on the application.

## Application Questions

 On this page, you can specify the type of nursing program completed and find other important information regarding submission of fingerprints and military expedite information.

|   | Introduction                           | 14 - RN Endorsement - Application Questions                                                                                                    |
|---|----------------------------------------|----------------------------------------------------------------------------------------------------|
|   | Information Privacy Act                | If the following questions are not applicable to your application, make sure to select "No" as your response.                                                                                                    |
|   | Transaction Suitability                | Answer the questions and press "Next" to continue.                                                                                                    |
|   | Questions                              | Press "Previous" to return to the previous section.                                                                                                    |
|   | Application Questions                  | To save and exit this application, click on the "Cancel" button.                                                                                                    |
|   | Name and<br>Personal/Organization      | Did you graduate from a Registered Nursing program located in the United States of America/US territory? For additional information, please refer to section VI of the Endorsement application instructions.                                                                                                    |
| S | Details                                | Are you reporting any type of prior convictions or discipline against any licenses? For additional information                                                                                                    |
|   | Contact Details                        | Are you requesting a third party to obtain information regarding the status of your pending application?                                                                                                    |
|   | Education History                      | Will you be submitting fingerprints via a fingerprint hard card? If "Yes" this will add an additional \$49.00 to                                                                                                    |
|   | Out of State License<br>Information    | your application fee. To request a fingerprint card or Live Scan form, refer to the following instructions below:<br>REQUESTING FINGERPRINT CARD/LIVE SCAN FORM                                                                                                    |
|   | Healing Art Survey                     | Have you served or are you currently serving in the military?                                                                                                    |
|   | Discipline and Conviction<br>Questions | Are you requesting expediting of this application for spouses or domestic partners of an active duty member of the Armed Forces? If "Yes", refer to the following instructions below regarding MILITARY SPOUSE OR DOMESTIC PARTNER REQUIREMENTS.                                                                                                    |
|   | Previous Name(s)                       | Are you requesting expediting of this application for honorably discharged members of the U.S. Armed                                                                                                    |
|   | File Attachments                       |                                                                                                    |
|   | Application Summary                    | REQUESTING FINGERPRINT CARD/LIVE SCAN FORM                                                                                                    |
|   |                                        | If you are located outside of California, you must submit a physical fingerprint card. Click here<br>https://www.dca.ca.gov/webapps/rn/requests.php to request a fingerprint hard card to be mailed to you.                                                                                                    |
|   |                                        | If you are in California, you may submit fingerprints by electronic Live Scan. Click here <a href="http://www.rn.ca.gov/pdfs/applicants/livescan.pdf">http://www.rn.ca.gov/pdfs/applicants/livescan.pdf</a> to print the Live Scan form. You must have your fingerprints taken at a Live Scan site in California for the BRN to receive your fingerprint results. Live Scan fingerprints taken anywhere outside of California cannot be received by the BRN. Once you have your fingerprints taken by Live Scan, the completed Live Scan form may be scanned and uploaded to the Attachments section of this application. |
|   |                                        | MILITARY SPOUSE OR DOMESTIC PARTNER REQUIREMENTS                                                                                                    |
|   |                                        | Note: If you meet the military spouse or domestic partner requirements, please scan and attach the following documentation on the File Attachments section of this application (you may be asked to submit original documentation).                                                                                                    |
|   |                                        | <ul> <li>Certificate of marriage or domestic partnership or other legal union with an active duty member of the Armed Forces of the United States who is assigned to a duty station in this state under official active duty military orders.</li> <li>Verification of current licensure in another state, district, or territory of the United States in the profession or vocation for which you are seeking licensure.</li> </ul>                                                                                                    |
|   |                                        | MILITARY HONORABLE DISCHARGE REQUIREMENTS                                                                                                    |
|   |                                        | Note: If you meet the U.S. Armed Forces expedite requirement, please scan and attach a copy of the following documentation on the attachments page of this application.                                                                                                    |

· DD214 or other supporting documentation.

#### Name and Personal Details

• Enter your identifying information on this screen.

| Introduction                                 | 14 - RN Endorsement - Name and Personal Details                                                                                                    |                                                                                                    |  |  |  |  |
|----------------------------------------------|----------------------------------------------------------------------------------------------------|----------------------------------------------------------------------------------------------------|--|--|--|--|
| Information Privacy Act                      | <ul> <li>Your name must match EXACTLY as it appears on your photo identification.</li> <li>Items with an asterisk (*) are required for the online application. If your culture does not permit a First Name or Last Name please enter "." in the appropriate name field.</li> <li>Pursuant to Business and Professions Code section 30, you MUST provide either your Social Security Number (SSN) or Individual</li> </ul>                                                                                                    |                                                                                                    |  |  |  |  |
| Transaction Suitability<br>Questions         |                                                                                                    |                                                                                                    |  |  |  |  |
| Application Questions                        |                                                                                                    |                                                                                                    |  |  |  |  |
| Name and<br>Personal/Organization<br>Details | I axpayer Identification Number (ITIN). The number you provide will be used for purposes related to tax enforcement, compliance with a judgment or order for child or family support in accordance with Family Code section 17520, or for verification of licensure or examination status when a reciprocity agreement or comity exists between that state and California. If you fail to disclose your SSN or ITIN your application will not be processed and you will be reported to the Franchise Tax Board, which may assess a |                                                                                                    |  |  |  |  |
| Contact Details                              | penalty against you.                                                                                                    |                                                                                                    |  |  |  |  |
| Education History                            | With the exception of your SSN or IT<br>request made under the California Pu                                                                                                    | IN this application and the information contained herein may be disclosed pursuant to a<br>ublic Records Act. |  |  |  |  |
| Out of State License<br>Information          | Press "Previous" to return to the previous screen.                                                                                                    |                                                                                                    |  |  |  |  |
| Healing Art Survey                           | To save and exit this application, click on the "Cancel" button.                                                                                                    |                                                                                                    |  |  |  |  |
| Discipline and Conviction<br>Questions       | Title:                                                                                                    |                                                                                                    |  |  |  |  |
| Previous Name(s)                             | * First Name:                                                                                                    |                                                                                                    |  |  |  |  |
| File Attachments                             | Middle Name:                                                                                                    |                                                                                                    |  |  |  |  |
| Application Summary                          | * Last Name:                                                                                                    |                                                                                                    |  |  |  |  |
|                                              | Suffix:                                                                                                    |                                                                                                    |  |  |  |  |
|                                              | * SSN/ITIN 😡                                                                                                    |                                                                                                    |  |  |  |  |
|                                              | * Date of Birth                                                                                                    | (mm/dd/yyyy)                                                                                                  |  |  |  |  |
|                                              | * Gender:                                                                                                    |                                                                                                    |  |  |  |  |
|                                              |                                                                                                    |                                                                                                    |  |  |  |  |

Effective July 1, 2012, the Board of Registered Nursing is required to deny an application for licensure and to suspend the license/certificate/registration of any applicant or licensee who has outstanding tax obligations due to the Franchise Tax Board (FTB) or the State Board of Equalization (BOE) and appears on either the FTB or BOE's certified lists of top 500 tax delinquencies over \$100,000 (AB 1424, Perea, Chapter 455, Statutes of 2011).

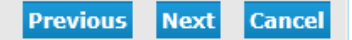

## Contact Details

- Add an "Address of Record" here. The Board will use this address, your email address and/or telephone number for any follow-up correspondence.
- *Please enter a valid e-mail address to receive important updates from the Board.*
- Your "Address of Record" (mailing address) can be updated at any time throughout the application process. Just log into your BreEZe account, and access the online application titled "RN-Change of Address", located at the Quick Start Menu under the "Application Activities" section.

| Introduction                           | <b>14 - RN Endorsement - Address Detail Summary</b> Press "Previous" to return to the previous section.         Press "Next" when finished adding/changing addresses.         To save and exit this application, click on the "Cancel" button. |                                                       |                                                                                                    |  |  |
|----------------------------------------|----------------------------------------------------------------------------------------------------|-------------------------------------------------------|----------------------------------------------------------------------------------------------------|--|--|
| Information Privacy Act                |                                                                                                    |                                                       |                                                                                                    |  |  |
| Transaction Suitability<br>Questions   |                                                                                                    |                                                       |                                                                                                    |  |  |
| Application Questions                  | License Specific /                                                                                                    | License Specific Addresses                            |                                                                                                    |  |  |
| Name and                               | Address of                                                                                                    | Address:                                              | 555 Main St                                                                                                    |  |  |
| Details                                | Record                                                                                                    |                                                       | Sacramento , CA                                                                                                    |  |  |
| ontact Details                         |                                                                                                    |                                                       | 95834                                                                                                    |  |  |
| Education History                      |                                                                                                    |                                                       | US                                                                                                    |  |  |
| Out of State License                   |                                                                                                    | Phone Number:                                         | 9165551234                                                                                                    |  |  |
| Information                            |                                                                                                    | E-mail:                                               | firstlast@email.com                                                                                                    |  |  |
| Healing Art Survey                     |                                                                                                    | Alternate Phone                                       |                                                                                                    |  |  |
| Discipline and Conviction<br>Questions | Pursuant to the (<br>of mail, telephon                                                                                                    | California Code of Regula<br>e, or the BRN webpage. 1 | ations 1409.1, an address change must be reported to the Board within 30 days by way<br>The BRN is now assessing a citation and fine for violations of this section. |  |  |
| Previous Name(s)                       |                                                                                                    |                                                       | Previous Next Cancel                                                                                                    |  |  |
| File Attachments                       |                                                                                                    |                                                       | Frevious Rext Cancer                                                                                                    |  |  |
| Application Summary                    |                                                                                                    |                                                       |                                                                                                    |  |  |
|                                        |                                                                                                    |                                                       |                                                                                                    |  |  |

# Education History

Please fully read the information on this screen.

- Enter your nursing school information. School names are sorted alphabetically. If you do not see your school listed, select the "Other" option, located at the top of the list.
- Please leave the "End Date" blank.
- U.S. nursing program graduates: we are now accepting electronic transcripts! Please CAREFULLY read the information on this screen for the process on submitting your transcripts to our Board electronically.

14 - RN Endorsement - Add Education History

Please enter the following information: Name of Registered Nurse (RN) Program, Graduation Date, Degree/Program and School Address. If you are unable to locate your school on the list, please select the "99999 - OTHER" option, located at the top of the list.

PLEASE DO NOT ENTER AN END DATE.

Introduction

Questions

Name and

Contact Details Education History

Details

Information Privacy Act

Transaction Suitability

Application Questions

Personal/Organization

Out of State License Information

Healing Art Survey

Previous Name(s)

File Attachments Application Summary

Questions

Discipline and Conviction

Press "Continue" when you have finished entering data.

Press "Cancel" to return to the previous screen.

| * Name of Regisered Nursing<br>(RN) Program | B2150 - GEORGIA STATE UNIVERSITY      |
|---------------------------------------------|---------------------------------------|
| Start Date                                  | 01/01/2012 (mm/dd/yyyy)               |
| End Date                                    | (mm/dd/yyyy)                          |
| Graduation Date                             | 12/15/2015 (mm/dd/yyyy)               |
| Degree/Program                              | BSN -Bachelor of Science in Nursing 🗸 |
|                                             | 123 Main St, Atlanta GA 30302         |
|                                             |                                       |
| School Address                              |                                       |
|                                             |                                       |
|                                             | ✓                                     |

Official transcripts submitted directly from the nursing school, must include all completed course work with the certificate/degree status conferred and must be sent directly to the California Board of Registered Nursing (BRN).

#### OUT-OF-STATE U.S. GRADUATES ONLY:

THE BRN IS NOW ACCEPTING ELECTRONIC TRANSCRIPTS FOR OUT-OF-STATE U.S. NURSING PROGRAMS. TRANSCRIPTS MUST BE SENT BY EITHER YOUR SCHOOL OF NURSING OR A THIRD-PARTY VENDOR SUCH AS PARCHMENT, NATIONAL STUDENT CLEARINGHOUSE, ETC.

ELECTRONIC TRANSCRIPTS MUST BE SENT DIRECTLY FROM THE SCHOOL OR THIRD-PARTY VENDOR TO: BRN.eTranscripts@dca.ca.gov

ELECTRONIC TRANSCRIPTS SENT FROM APPLICANTS TO THIS E-MAIL ADDRESS WILL NOT BE ACCEPTED. TRANSCRIPTS MUST BE SENT TO THIS E-MAIL ADDRESS DIRECTLY FROM THE SCHOOL OR THIRD-PARTY VENDOR. PLEASE HAVE YOUR TRANSCRIPTS SENT ELECTRONICALLY TO THE BOARD ONLY AFTER YOU HAVE SUBMITTED THIS APPLICATION, NOT BEFORE.

The BRN requires transcripts from all colleges and/or universities you attended that reflect courses required for a degree in nursing. This includes general education course requirements (anatomy, physiology, microbiology, general psychology, social sciences, oral and written communications) and all nursing courses.

#### FOR INTERNATIONAL GRADUATES:

A.) Send the Breakdown of Educational Program for International Nursing Programs form to your school with the Request for Transcript form. Also, provide the Certified English Translation form to your certified translator if your transcript is not in English.

B.) Submit a copy of your license or diploma that allows you to practice professional nursing in the country where you were educated. Also, provide copies of your certificates for midwifery and psychiatric nursing, if applicable.

### Out of State RN License Information

Enter information for where you hold a current and active out-of-state RN license (if you hold multiple active licenses, only information for one active RN license is required).

Ou Infe

If your other State Board of Nursing participates in Nursys online licensure verification, be sure to have that verification registered on the Nursys website and sent to the California Board of Registered Nursing.

| Introduction                       | 14 - RN Endorsement - Out of State License Information - Information                                                                                                    |  |  |  |  |
|------------------------------------|----------------------------------------------------------------------------------------------------|--|--|--|--|
| Information Privacy Act            | The following pertains to the U.S. State/U.S. Territory or Canadian Province where you hold a current and active Registered Nurse (RN) license and the U.S. State/U.S. Territory or Canadian Province where you were licensed by examination. Items with an |  |  |  |  |
| Transaction Suitability            | asterisk (*) are required for the online application.                                                                                                    |  |  |  |  |
| Questions                          | Press "Previous" to return to the previous section.                                                                                                    |  |  |  |  |
| Application Questions              | Enter appropriate details and press "Next" to continue.                                                                                                    |  |  |  |  |
| Name and                           | To save and exit this application, click on the "Cancel" button.                                                                                                    |  |  |  |  |
| Personal/Organization<br>Details   | * U.S. State/U.S. Territory or Canadian Province where you hold a current and                                                                                                    |  |  |  |  |
| Contact Details                    | active Registered Nurse (RN) License?                                                                                                    |  |  |  |  |
| Education History                  | * RN License Number:                                                                                                    |  |  |  |  |
| Dut of State License<br>nformation | * RN License Issue Date: (mm/dd/yyyy)                                                                                                    |  |  |  |  |
|                                    | * RN License Expiration Date: (mm/dd/yyyy)                                                                                                    |  |  |  |  |
| Healing Art Survey                 | * U.S. State/U.S. Territory or Canadian Province where you were licensed by                                                                                                    |  |  |  |  |
| Discipline and Conviction          | examination as a Registered Nurse (RN)?                                                                                                    |  |  |  |  |
| Questions                          | * RN License Number by Exam:                                                                                                    |  |  |  |  |
| Previous Name(s)                   | * RN License Issue Date by Exam: (mm/dd/yyyy)                                                                                                    |  |  |  |  |
| File Attachments                   | * Which RN Exam did you pass?                                                                                                    |  |  |  |  |
| Application Summary                | The California Board of Registered Nursing requires verification of your out-of-state RN license. If your Board of Nursing                                                                                                    |  |  |  |  |

participates in Nursys®, visit https://www.nursys.com/ to complete verification online and have the verification sent to the California BRN electronically

In addition, international graduates must submit license verification from your Board of Nursing where you took the examination (NCLEX-RN, SBTPE, or five-part licensing examination in Canada).

Next

Previous

Cance

# <u>Healing Art Survey</u>

- The (optional) Healing Art Survey will assist in gathering information on health profession shortages and other relevant data.
- If you do not wish to complete this optional survey, simply click the "Next" button.

| Introduction                           | 14 - RN Endorsement - Healing Art Survey - Information                                                                                                    |            |  |  |
|----------------------------------------|----------------------------------------------------------------------------------------------------|------------|--|--|
| Information Privacy Act                | Please consider completing the following optional survey questions relating to your healing arts profession. Completion of the survey helps determine health professionals' shortages and improves access to patient care. If you do not wish to complete this |            |  |  |
| Transaction Suitability<br>Questions   | component of the survey, select 'Next' at the bottom of the screen to proceed forward with your application.                                                                                                    |            |  |  |
| Application Questions                  | Enter appropriate details and press "Next" to continue                                                                                                    |            |  |  |
| Name and                               | To save and exit this application, click on the "Cancel" button.                                                                                                    |            |  |  |
| Personal/Organization<br>Details       | Additional Credentials/Certificates:                                                                                                    |            |  |  |
| Contact Details                        | Are you presently pursuing credentials or certifications in addition to your                                                                                                    |            |  |  |
| Education History                      | previously obtained qualifying degree?                                                                                                    |            |  |  |
| Out of State License<br>Information    | If you answered 'Yes' to the previous question, please enter the name of the<br>credential/certification:                                                                                                    |            |  |  |
| Healing Art Survey                     | If you are pursuing additional credentials or certifications, what is the<br>expected year of completion (e.g. 2018)?                                                                                                    |            |  |  |
| Discipline and Conviction<br>Questions | If applicable, please enter the name of the school at which you are pursuing                                                                                                    |            |  |  |
| Previous Name(s)                       |                                                                                                    |            |  |  |
| File Attachments                       | pursuing your additional credential/certification:                                                                                                    |            |  |  |
| Application Summary                    | Cultural/Ethnic Background:                                                                                                    |            |  |  |
|                                        | If you identify your cultural/ethnic background as African American, please select 'Yes.'                                                                                                    | ○ Yes ○ No |  |  |
|                                        | If you identify your cultural/ethnic background as American Indian/Native<br>American/Alaskan Native, please select 'Yes.'                                                                                                    | ○ Yes ○ No |  |  |
|                                        | If you identify your cultural/ethnic background as Caucasian/White<br>European/Middle Eastern, please select 'Yes.'                                                                                                    | ○ Yes ○ No |  |  |
|                                        | If you identify your cultural/ethnic background as Latino/Hispanic, please select 'Yes.'                                                                                                    | ○ Yes ○ No |  |  |
|                                        | If you identify your cultural/ethnic background as Latino/Hispanic, please select the appropriate value from the dropdown options.                                                                                                    | ~          |  |  |
|                                        | If you identify your cultural/ethnic background as Asian, please select 'Yes.'                                                                                                    | ○ Yes ○ No |  |  |

#### Discipline & Prior License Denial Questions

- These questions relate to the applicant's prior discipline or license denial information, if any.
- Answering "Yes" to any of these questions may extend processing time.
- If answering "Yes" to any of these questions, you may attach a written statement (may be typed) explaining your situation on the "File Attachments" screen of the online application.

| Introduction                                 | 14 - RN Endorsement - Discipline and Conviction Questions - Information                                                                                                    |  |  |  |  |
|----------------------------------------------|----------------------------------------------------------------------------------------------------|--|--|--|--|
| Information Privacy Act                      | Please answer the following questions. Items with an asterisk (*) are required for the online application.                                                                                                    |  |  |  |  |
| Transaction Suitability                      | Press "Previous" to return to the previous section.                                                                                                    |  |  |  |  |
| Questions                                    | Enter appropriate details and press "Next" to continue.                                                                                                    |  |  |  |  |
| Application Questions                        | To save and exit this application, click on the "Cancel" button.                                                                                                    |  |  |  |  |
| Name and<br>Personal/Organization<br>Details | Have you ever had disciplinary proceedings against any                                                                                                    |  |  |  |  |
| Contact Details                              | license as a RN or any health-care related license or<br>certificate including revocation suspension probation Yes O No                                                                                                    |  |  |  |  |
| Education History                            | voluntary surrender, or any other proceeding in any state or                                                                                                    |  |  |  |  |
| Out of State License<br>Information          | country?                                                                                                    |  |  |  |  |
| Healing Art Survey                           | If yes, prepare a written statement including the date, state and/or country where the discipline occurred. You may attach the                                                                                                    |  |  |  |  |
| Discipline and Conviction<br>Questions       | statement to the Attachments section of this application.                                                                                                    |  |  |  |  |
| Previous Name(s)                             | Have you ever been denied an RN or any other health-care     Yes ○ No                                                                                                    |  |  |  |  |
| File Attachments                             | related license in any state/terniory?                                                                                                    |  |  |  |  |
| Application Summary                          |                                                                                                    |  |  |  |  |
|                                              | It yes, prepare a detailed written explanation, including the date, state and/or country where the denial occurred. You may attach the explanation to the Attachments section of this application.                                                                                                    |  |  |  |  |
|                                              | Notes:                                                                                                    |  |  |  |  |
|                                              | I understand that I am required to report to the California Board of Registered Nursing ANY disciplinary action and/or voluntary<br>surrender against ANY health-care related license/certificate that occurs between the date of this application and the date the<br>California license/certificate is issued. I understand that failure to do so may result in denial of this application or subsequent<br>disciplinary action against my license/certificate. |  |  |  |  |
|                                              | Previous Next Cancel                                                                                                    |  |  |  |  |

## Previous Name(s)

- On this screen, click the "Add" button to add any previous name information (such as a former last name).
- This may help us in locating transcripts and other documents that may come to our Board under a previously used last name, etc.
- If you do not have any previous names, simply click the "Next" button.

| Introduction                                 | 14 - RN Endorsement - Previous Name(s) - Information                                                                                                    |                                                                                                    |                |                    |            |        |  |
|----------------------------------------------|----------------------------------------------------------------------------------------------------|----------------------------------------------------------------------------------------------------|----------------|--------------------|------------|--------|--|
| Information Privacy Act                      | Enter any previous name(s) you have. Previous name(s) include i.e. maiden name, also known as (AKA) and alias. Items with an<br>asterisk(*) are required for the online application. |                                                                                                    |                |                    |            |        |  |
| Transaction Suitability<br>Questions         | Press the "Edit" link to edit the record.                                                                                                    |                                                                                                    |                |                    |            |        |  |
| Application Questions                        | Press the "Remove<br>Press "Add" to add                                                                                                    | Press the "Remove" link to remove the record.<br>Press "Add" to add a new record.<br>Press "Previous" to return to the previous section.<br>Enter appropriate details and press "Next" to continue. |                |                    |            |        |  |
| Name and<br>Personal/Organization<br>Details | Press "Previous"<br>Enter appropriate                                                                                                    |                                                                                                    |                |                    |            |        |  |
| Contact Details                              | To save and exit                                                                                                    | this application, click on the "Ca                                                                                                    | ancel" button. |                    |            |        |  |
| Education History                            | First Name                                                                                                    | Middle Name                                                                                                    | Last Name      | Suffix (Jr, Sr, II | )          | 0      |  |
| Out of State License<br>Information          | <                                                                                                    |                                                                                                    |                |                    |            |        |  |
| Healing Art Survey                           |                                                                                                    |                                                                                                    |                | Add Pre            | vious Next | Cancel |  |
| Discipline and Conviction<br>Questions       |                                                                                                    |                                                                                                    |                |                    |            |        |  |
| Previous Name(s)                             |                                                                                                    |                                                                                                    |                |                    |            |        |  |
| File Attachments                             |                                                                                                    |                                                                                                    |                |                    |            |        |  |
| Application Summary                          |                                                                                                    |                                                                                                    |                |                    |            |        |  |

#### File Attachments

- You can upload multiple documents to your online application. Please note, after clicking "Browse" and selecting the file on your computer, you MUST click the "Attach" button at the bottom of the screen each time you add a new file. If you do not click the "Attach" button before continuing with the online application, your file(s) will NOT be uploaded.
- The screenshots below are a comparison the screenshot labeled "1" shows a file that has been selected from your computer but has NOT YET been attached. The screenshot labeled "2" shows a file that is successfully attached. You will see the message "Files Uploaded" when you have successfully attached your document(s).
- PLEASE MAKE SURE TO VERIFY THAT YOUR FILE(S) ARE ATTACHED CORRECTLY BEFORE CONTINUING WITH THE APPLICATION. A HEADSHOT PHOTO IS REQUIRED FOR EVERY APPLICATION.

#### 1 – File Not Uploaded

| Introduction                                 | 14 - RN Endorsement - Attachments                                                                                                    |  |  |  |  |
|----------------------------------------------|----------------------------------------------------------------------------------------------------|--|--|--|--|
| Information Privacy Act                      | The following items may be attached to your online application. Only the first item, a recent 2x2" photo, is REQUIRED. The<br>remaining items are optional. You MUST click the Attach button below each time you add a new file.                                                             |  |  |  |  |
| Transaction Suitability<br>Questions         | 1. One recent 2" X 2" passport type photograph (REQUIRED).                                                                                                    |  |  |  |  |
| Application Questions                        | <ol> <li>A copy of your NORGES.com online verification receipt, if applicable.</li> <li>Any written explanations regarding prior conviction(s), discipline, etc., if applicable.</li> </ol>                                                                                                  |  |  |  |  |
| Name and<br>Personal/Organization<br>Details | <ol> <li>Military discharge DD-214 document, If applicable.</li> <li>Locate a file with the "Browse" button and press "Attach" or "Remove" as required.</li> </ol>                                                                                                    |  |  |  |  |
| Contact Details                              | Press "Next" when there are no more files to attach.                                                                                                    |  |  |  |  |
| Education History                            | Press "Previous" to return to the previous screen.                                                                                                    |  |  |  |  |
| Out of State License<br>Information          | To save and exit this application, click on the "Cancel" button.                                                                                                    |  |  |  |  |
| Healing Art Survey                           | File Name: C:\Users\Rnmzett\Desktop\Photo.rtf Browse                                                                                                    |  |  |  |  |
| Discipline and Conviction<br>Questions       | Notes: Photo ×                                                                                                    |  |  |  |  |
| Previous Name(s)                             | Veu een ettech mere then and file te veux andientien. Veu MUCT diek the Attech hutten each time veu add a new file even if veu                                                                                                    |  |  |  |  |
| File Attachments                             | You can attach more than one file to your application. You MUST click the Attach button each time you add a new file, even if you are only attaching one file. If you do not click the Attach button below before continuing with the online application, your file(s) will NOT be uploaded. |  |  |  |  |
| Application Summary                          |                                                                                                    |  |  |  |  |
|                                              | IF ATTACHED CORRECTLY, YOU WILL SEE THE MESSAGE "FILES UPLOADED" HIGHLIGHTED IN GREEN. PLEASE<br>VERIFY THAT YOUR FILE(S) ARE ATTACHED CORRECTLY BEFORE PROCEEDING WITH THE APPLICATION.                                                                                                    |  |  |  |  |
|                                              | Attach Previous Next Cancel                                                                                                    |  |  |  |  |

#### 2 – File Uploaded

- 1. One recent 2" X 2" passport type photograph (REQUIRED).
- 2. A copy of your NURSYS.com online verification receipt, if applicable.
- 3. Any written explanations regarding prior conviction(s), discipline, etc., if applicable.
- 4. Military discharge DD-214 document, If applicable.

Locate a file with the "Browse" button and press "Attach" or "Remove" as required.

Press "Next" when there are no more files to attach.

Press "Previous" to return to the previous screen

To save and exit this application, click on the "Cancel" button.

| Files Uploaded |       |      |        |
|----------------|-------|------|--------|
| Photo.rtf      | Photo | View | Remove |

Total Size of Attached Files (MB): 4.92

Browse... File Name:

Notes:

Attach

Previous

Cancel

You can attach more than one file to your application. You MUST click the Attach button each time you add a new file, even if you are only attaching one file. If you do not click the Attach button below before continuing with the online application, your file(s) will NOT be uploaded.

IF ATTACHED CORRECTLY, YOU WILL SEE THE MESSAGE "FILES UPLOADED" HIGHLIGHTED IN GREEN. PLEASE VERIFY THAT YOUR FILE(S) ARE ATTACHED CORRECTLY BEFORE PROCEEDING WITH THE APPLICATION.

Be sure to click the Attach button here

# Application Summary

 The Application Summary screen is an overview of all the information you have entered for your online application. Review the accuracy of the information before continuing.

| Introduction                                                | 14 - RN Endorsement - Application Summary                                                                                                    |                                                                                                    |                               |  |  |
|-------------------------------------------------------------|----------------------------------------------------------------------------------------------------|----------------------------------------------------------------------------------------------------|-------------------------------|--|--|
| Information Privacy Act                                     | NOTICE:                                                                                                    |                                                                                                    |                               |  |  |
| Transaction Suitability<br>Questions                        | Recent legislation has passed requiring the Board to collect certain demographic data relating to our licensees at the time of licensure and renewal and report this data to the Office of Statewide Health Planning and Development. Completion of this survey will be the State analyze and report gaps in the health care workforce in California to the California Legislature.                                                                                                    |                                                                                                    |                               |  |  |
| Application Questions                                       |                                                                                                    |                                                                                                    |                               |  |  |
| Name and<br>Personal/Organization<br>Details                | You are required to complete a short survey to comply with this legislation when you receive your initial license and at renewal.<br>The survey is available for you at <a href="https://www.dca.ca.gov/webapps/oshpd_survey.php">https://www.dca.ca.gov/webapps/oshpd_survey.php</a> . Please go to this web address and<br>complete the survey at this time. Instructions will be provided in the survey.                                                                                                    |                                                                                                    |                               |  |  |
| Contact Details                                             | Once you have completed this survey, please submit the application.                                                                                                    |                                                                                                    |                               |  |  |
| Education History                                           | Press "Previous" to the return to the previous section.                                                                                                    |                                                                                                    |                               |  |  |
| Out of State License                                        | Review the data and press "Proceed to Payment" to submit this application.                                                                                                    |                                                                                                    |                               |  |  |
| Information                                                 | To save and exit this application, click on the "Cancel" button.                                                                                                    |                                                                                                    |                               |  |  |
| Healing Art Survey                                          | 14 - RN Endo                                                                                                    | rsement Summary                                                                                                    |                               |  |  |
| Discipline and Conviction<br>Questions                      | License Type:                                                                                                    | Registered Nurse                                                                                                    |                               |  |  |
| <b>D</b> 1 11 73                                            |                                                                                                    |                                                                                                    |                               |  |  |
| Previous Name(s)                                            | Application Date:                                                                                                    | 08/11/2020 (mm/dd/yyyy)                                                                                                    |                               |  |  |
| Previous Name(s)<br>File Attachments                        | Application Date: Application Questions                                                                                                    | 08/11/2020 (mm/dd/yyyy)                                                                                                    |                               |  |  |
| Previous Name(s)<br>File Attachments<br>Application Summary | Application Date:<br>Application Questions<br>Did you graduate from a Registered Nursing program located i<br>additional information, please refer to section VI of the Endorse                                                                                                    | 08/11/2020 (mmr/dd/yyyy)<br>n the United States of America/US territory? For<br>ement application instructions.                                                                                                    | Yes                           |  |  |
| Previous Name(s) File Attachments Application Summary       | Application Date:<br>Application Questions<br>Did you graduate from a Registered Nursing program located i<br>additional information, please refer to section VI of the Endorse<br>Are you reporting any type of prior discipline against any license<br>of the Exam Application Instructions.                                                                                                    | 08/11/2020 (mm/dd/yyyy)<br>n the United States of America/US territory? For<br>ement application instructions.<br>ses? For additional information please refer to section II                                                                                                    | Yes<br>No                     |  |  |
| Previous Name(s) File Attachments Application Summary       | Application Date:<br>Application Questions<br>Did you graduate from a Registered Nursing program located i<br>additional information, please refer to section VI of the Endorse<br>Are you reporting any type of prior discipline against any licens<br>of the Exam Application Instructions.<br>Are you requesting a third party to obtain information regarding                                                                                                    | 08/11/2020 (mm/dd/yyyy)<br>n the United States of America/US territory? For<br>ement application instructions.<br>ses? For additional information please refer to section II<br>g the status of your pending application?                                                                                                    | Yes<br>No<br>No               |  |  |
| Previous Name(s) File Attachments Application Summary       | Application Date:<br>Application Questions<br>Did you graduate from a Registered Nursing program located i<br>additional information, please refer to section VI of the Endorse<br>Are you reporting any type of prior discipline against any licens<br>of the Exam Application Instructions.<br>Are you requesting a third party to obtain information regarding<br>Will you be submitting fingerprints via a fingerprint hard card?<br>application fee. To request a fingerprint card or Live Scan form<br>REQUESTING FINGERPRINT CARD/LIVE SCAN FORM                                                                                                    | 08/11/2020 (mm/dd/yyyy)<br>In the United States of America/US territory? For<br>ement application instructions.<br>Sees? For additional information please refer to section II<br>by the status of your pending application?<br>If "Yes", this will add an additional \$49.00 to your<br>by refer to the following instructions below:                                                                                                   | Yes<br>No<br>No<br>Yes        |  |  |
| Previous Name(s) File Attachments Application Summary       | Application Date:<br>Application Questions<br>Did you graduate from a Registered Nursing program located i<br>additional information, please refer to section VI of the Endorse<br>Are you reporting any type of prior discipline against any license<br>of the Exam Application Instructions.<br>Are you requesting a third party to obtain information regarding<br>Will you be submitting fingerprints via a fingerprint hard card?<br>application fee. To request a fingerprint card or Live Scan form<br>REQUESTING FINGERPRINT CARD/LIVE SCAN FORM<br>Have you served or are you currently serving in the military?                                                                                                    | 08/11/2020 (mm/dd/yyyy)<br>In the United States of America/US territory? For<br>ement application instructions.<br>ses? For additional information please refer to section II<br>of the status of your pending application?<br>f "Yes", this will add an additional \$49.00 to your<br>of, refer to the following instructions below:                                                                                                    | Yes<br>No<br>No<br>Yes<br>Yes |  |  |
| Previous Name(s)<br>File Attachments<br>Application Summary | Application Date:<br>Application Questions<br>Did you graduate from a Registered Nursing program located i<br>additional information, please refer to section VI of the Endorse<br>Are you reporting any type of prior discipline against any licens<br>of the Exam Application Instructions.<br>Are you requesting a third party to obtain information regarding<br>Will you be submitting fingerprints via a fingerprint hard card?<br>application fee. To request a fingerprint card or Live Scan form<br>REQUESTING FINGERPRINT CARD/LIVE SCAN FORM<br>Have you served or are you currently serving in the military?<br>Are you requesting expediting of this application for spouses o<br>Armed Forces? If "Yes", refer to the following instructions belov<br>PARTNER REQUIREMENTS. | 08/11/2020 (mm/dd/yyyy)<br>In the United States of America/US territory? For<br>ement application instructions.<br>ses? For additional information please refer to section II<br>of the status of your pending application?<br>f "Yes", this will add an additional \$49.00 to your<br>of, refer to the following instructions below:<br>It domestic partners of an active duty member of the<br>w regarding MILITARY SPOUSE OR DOMESTIC | Yes<br>No<br>No<br>Yes<br>Yes |  |  |

### <u>Attestation</u>

- Review the Attestation statement before clicking "Yes".
- Please note that paid application fees are not refunded for any reason.

| Introduction                                 | 14 - RN Endorsement - Attestation                                                                                                    |  |  |  |  |  |
|----------------------------------------------|----------------------------------------------------------------------------------------------------|--|--|--|--|--|
| Information Privacy Act                      | Press "Previous" to return to the previous section.                                                                                                    |  |  |  |  |  |
| Transaction Suitability<br>Questions         | Answer "Yes" or "No" to the Attestation and press "Proceed to Payment" to continue.<br>To save and exit this application, click on the "Cancel" button.                                                                                                    |  |  |  |  |  |
| Application Questions                        | I declare under penalty of perjury under the laws of the State of California that I am the person herein submitting this application                                                                                                    |  |  |  |  |  |
| Name and<br>Personal/Organization<br>Details | and that I have read the complete application, know the full content thereof, that the information contained in this application and, if<br>necessary, copies of all documents submitted as part of the application are true and correct and that I have read and understand<br>the disclosure statements provided in the instructions for this application. I hereby grant the Department of Consumer Affairs entity<br>permission to verify any information contained in this application. |  |  |  |  |  |
| Contact Details                              | I understand that any falsification or misrepresentation of any item or response on this application or any attachment hereto is a sufficient basis for denving or revoking a license                                                                                                    |  |  |  |  |  |
| Education History                            | Eailure to provide any of the requested information will delay the processing of your application                                                                                                    |  |  |  |  |  |
| Out of State License<br>Information          | I understand that the Application for Licensure by Endorsement fee is an earned fee; therefore, if an applicant is found ineligit                                                                                                    |  |  |  |  |  |
| Healing Art Survey                           | the application fee is not refunded.                                                                                                    |  |  |  |  |  |
| Discipline and Conviction<br>Questions       | O No                                                                                                    |  |  |  |  |  |
| Previous Name(s)                             | Previous Proceed to Payment Cancel                                                                                                    |  |  |  |  |  |
| File Attachments                             |                                                                                                    |  |  |  |  |  |
| Application Summary                          |                                                                                                    |  |  |  |  |  |

### Fee and Summary Report

- You will be shown a summary of required fees. Please click the "Pay Now" button to begin payment.
- Please submit payment the <u>same day</u> you submit the online application. Applications received without payment will NOT be processed.

#### Fee and Summary Report

Your application data has been submitted. Click on "View PDF Summary Report" and print this report for your records.

You are required to pay the amount below for your application to be processed.

Press "Pay Now" to proceed to the fee payment page.

Press "Add to Cart" to Add to Shopping Cart and return to the main menu.

|                                 |          | Fees |
|---------------------------------|----------|------|
| DOJ - Hard Card Processing Fee: | \$32.00  |      |
| RN Endorsement Application Fee: | \$350.00 |      |
| FBI - Hard Card Processing Fee: | \$17.00  |      |
|                                 |          |      |
| Total Amount Due:               | \$399.00 |      |

Due to varying processing times, please allow appropriate processing time for the initial evaluation of your application. Once your application has been evaluated, your application status will be updated in your online BreEZe account. Processing times may vary, depending on the receipt of documentation from academic programs, agencies and other states or countries. Current processing times can be found here: <a href="http://rn.ca.gov/times.shtml">http://rn.ca.gov/times.shtml</a>

The Application for Licensure by Endorsement fee is an earned fee; therefore, if an application is found ineligible, the application fee is not refunded.

Pay Now

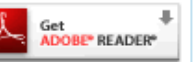

NOTE: Fees are subject to change and the fees shown above are used as an example and may be different for your own application.

Add to Cart

View PDF Summary Report

• After submission of payment, a copy of your payment receipt will be available on your BreEZe profile home page, shown below.

| Quick Start Menu                                                               | License/Registration<br>Information                 |        |
|--------------------------------------------------------------------------------|-----------------------------------------------------|--------|
| To start, choose an option, and you will return to this Quick Start menu after | you have finished. No License Information Available |        |
|                                                                                |                                                     |        |
| Applicant Activities                                                           | Additional Activities                               |        |
| Manage your application                                                        | Payment Receipts (2)                                | Select |
| Registered Nurse - RN File #2158630 Choose Application>                        | Add Authorized Representative                       | Select |
|                                                                                | License Notification Subscriptions                  | Select |
| Applications                                                                   |                                                     |        |
| Start a New Application or Take an Exam                                        |                                                     |        |
| <choose board=""></choose>                                                     |                                                     |        |
| <choose application=""> &gt; Select</choose>                                   |                                                     |        |
| View Application Status                                                        |                                                     |        |

### **Checking Your Application Status**

- After submitting an Endorsement application, you may check your current status from your BreEZe account homepage by clicking on the "**Details**" button under the "**View Application Status**" heading.
- Please consult our current Processing Times at <u>http://www.rn.ca.gov/times.shtml</u> for the dates in which we are currently processing applications before contacting the Board for details regarding your application status.

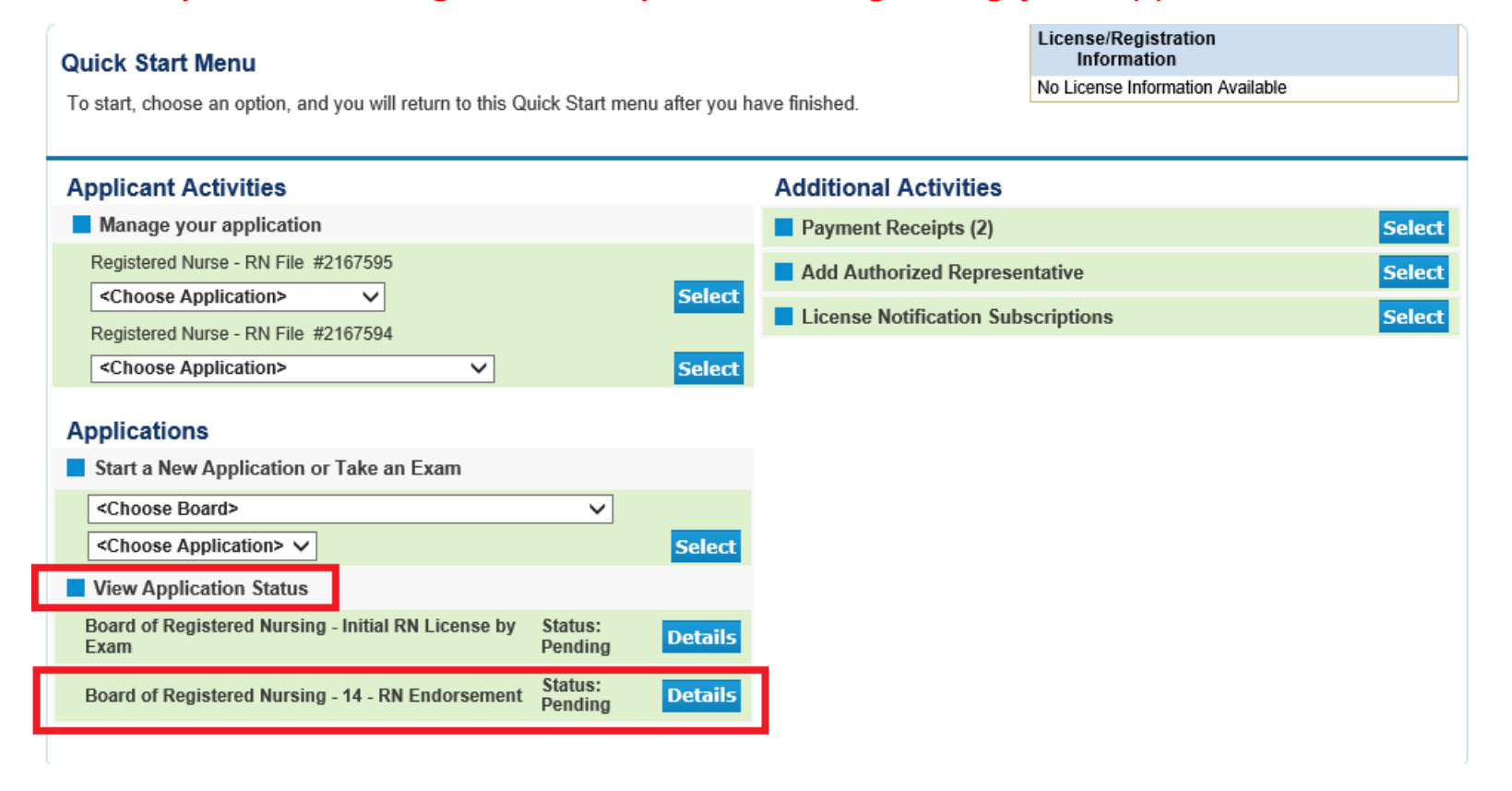

## Checking Your Application Status (cont'd)

- When clicking on the "Details" button, if there are no deficiencies listed, this means your application has not yet been evaluated. If there are deficiencies listed, your application has been evaluated and is awaiting receipt of additional requirements.
- Please consult our current Processing Times at <u>http://www.rn.ca.gov/times.shtml</u> for the dates in which we are currently processing applications before contacting the Board for details regarding your application status.

#### NOT YET EVALUATED:

| ick Start Menu                   |                             |                                           | Information                      |
|----------------------------------|-----------------------------|-------------------------------------------|----------------------------------|
| start choose an ontion a         | and you will return to this | Quick Start menu after you have finished  | No License Information Available |
| start, choose an option, a       | ind you will return to this | Quick Start menu alter you have iniished. |                                  |
|                                  |                             |                                           |                                  |
| pplicant Activities              |                             |                                           |                                  |
| Manage your applica              | Submission Date             | 03/23/2018                                |                                  |
| Registered Nurse - RN Fi         | Application Name            | 14 - RN Endorsement                       |                                  |
| <choose application=""></choose> | Status                      | Open                                      |                                  |
| Registered Nurse - RN Fi         | Deficiencies                |                                           |                                  |
| <choose application=""></choose> | Notes                       |                                           |                                  |
|                                  |                             |                                           | Done                             |
| pplications                      |                             |                                           |                                  |
| Start a New Application          |                             |                                           |                                  |
| <choose board=""></choose>       |                             |                                           |                                  |
| <choose application=""></choose> |                             |                                           |                                  |
| View Application State           |                             |                                           |                                  |
| Board of Registered Nur<br>Exam  |                             |                                           |                                  |
| Board of Registered Nursi        | ng - 14 - RN Endorseme      | nt Status: Details                        |                                  |

#### **EVALUATED AND DEFICIENT:**

| Quick Start Menu                                             |                            |                                                                                                    | Information                      |
|--------------------------------------------------------------|----------------------------|----------------------------------------------------------------------------------------------------|----------------------------------|
| To start, choose an option, an                               | nd you will return to this | Quick Start menu after you have finished.                                                                        | No License Information Available |
| Applicant Activities                                         | Submission Date            | 03/23/2018                                                                                                    |                                  |
| Registered Nurse - RN Fi                                     | Application Name<br>Status | 14 - RN Endorsement<br>Open                                                                                      |                                  |
| Registered Nurse - RN Fi<br><choose application=""></choose> | Deficiencies               | 1. * Official license verification from a State Board of Nurs<br>where you hold a current and active RN license. | ing or Nursys,                   |
| Applications Start a New Applicatic                          | Notes                      |                                                                                                    | Done                             |
| <choose board=""> <choose application=""></choose></choose>  |                            |                                                                                                    |                                  |
| View Application State<br>Board of Registered Nur<br>Exam    |                            |                                                                                                    |                                  |
| Board of Registered Nursin                                   | ıg - 14 - RN Endorseme     | nt Pending Details                                                                                               |                                  |

# Checking Your Application Status (cont'd)

- Upon application approval, your RN license information will be shown in the top right corner of your BreEZe profile home page, seen below.
   Your license information will also be viewable to the public on our online license verification system at <a href="https://search.dca.ca.gov/">https://search.dca.ca.gov/</a>
- The "Manage your license information" menu allows you to submit a Change of Address application for your license, as well as other items.
- NOTE: The Board will no longer issue physical pocket cards upon initial licensure or renewal of an RN license and advanced practice certificates. License statuses can change at any time during a two-year renewal cycle. A license status can change from Active to Inactive, Inactive to Active, and can be disciplined which will change the license status. The most up to date information about licenses and certificates is available through our online search system. Changes made to a license status are immediately reflected on the BreEZe system. Employers can verify license status online 24 hours a day, 7 days a week. Wall Certificates will continue to be issued to licensees, only at the time of <u>initial</u> licensure.

| Quick Start Menu<br>To start, choose an option, and you will return to this Quick Start menu after you have finished. |        |                         | License/Registration<br>Information | Show Details     |
|----------------------------------------------------------------------------------------------------|--------|-------------------------|-------------------------------------|------------------|
|                                                                                                    |        |                         | Number:                             | 95144734         |
|                                                                                                    |        |                         | License/Registration                | Registered Nurse |
| License Activities                                                                                                    |        | Additional Activities   |                                     |                  |
| Manage your license information                                                                                       |        | Add Authorized Repres   | entative                            | Select           |
| Registered Nurse 95144734                                                                                             |        | License Notification Su | bscriptions                         | Select           |
| <choose application=""></choose>                                                                                      | Select |                         |                                     |                  |